# PN Handwerk

# GC-Online UGL-Schnittstelle

# Kurzbeschreibung

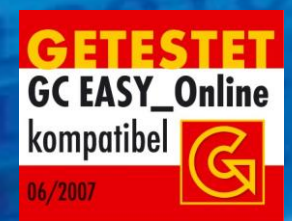

PN Handwerk ist GC-Online zertifiziert bis Juni 2010.

# **PN Software** GmbH

Hertzstraße 3 27367 Sottrum

Tel. 04264 - 39 860 0 Fax. 04264 - 39 860 19

eMail: <u>info@pn-software.de</u> Internet: <u>www.pn-software.de</u>

# Inhalt

| GC-Online UGL-Schnittstelle                                |  |
|------------------------------------------------------------|--|
| Grundeinstellungen für den automatischen Datenaustausch 4  |  |
| Datanorm-Daten abrufen                                     |  |
| Aktionen des Handwerkers                                   |  |
| Bestellung (Lieferauftrag)                                 |  |
| Abrufauftrag                                               |  |
| Abrufauftrag komplett bestellen                            |  |
| Abrufauftrag teilweise bestellen                           |  |
| Preisanfrage                                               |  |
| Preisangebot komplett bestellen                            |  |
| Preisangebot teilweise abrufen                             |  |
| Preisangebot in Abrufauftrag umwandeln9                    |  |
| Belegdaten an den GH senden 10                             |  |
| Neuer Beleg (Bestellung, Abrufauftrag oder Preisanfrage)10 |  |
| Belegdaten vom GH abrufen                                  |  |
| Belegdaten per FTP abrufen14                               |  |

# **GC-Online UGL-Schnittstelle**

In dieser Schnittstelle werden Daten zwischen Handwerker (nachfolgend mit HW abgekürzt) und Großhandel (nachfolgend mit GH abgekürzt) im UGL-Format ausgetauscht. Folgende Vorgänge werden dabei unterstützt.

- Bestellung des HW beim GH
- Abrufauftrag des HW beim GH
- Abruf aus einem Abrufauftrag des HW beim GH
- Abruf aus einem Preisangebot des HW beim GH
- Preisangebot des GH an den HW
- Auftragsbestätigung des GH an den HW

Die Daten können manuell über Dateien oder automatisch übers Internet ausgetauscht werden.

#### Grundeinstellungen für den automatischen Datenaustausch

Aufruf: Menü > Stammdaten > Lieferanten > Register Details

Hier können die Zugangsdaten des Lieferanten hinterlegt werden.

| 💯 PN Handwerk - [Lieferanten]                                                                                 |                             |                               |               |        |     |
|----------------------------------------------------------------------------------------------------|-----------------------------|-------------------------------|---------------|--------|-----|
| <u>Datei B</u> earbeiten <u>S</u> tammdater                                                                   | n Datensätze Extras Eenster | 2                             |               |        | a x |
| ₽ 14 +                                                                                                    | ▶1 ▶* 🖹                     | <b>#</b> 4                    | Ø             | Ź↓ Z↓  | 1 ? |
| Lieferanten-Nr.                                                                                               | 70020 Kennzeich             | en CG Datano                  | rm Kunden-Nr. | 009090 |     |
| Suchbegriff Hempelma                                                                                          | nn                          |                               | StdKostenart  |        |     |
| Seite 1 Sachbearbeiter Deta                                                                                   | Ils Kontakte Dokumente Brie | fe   Datanorm Online   UGL On | ine           |        |     |
| Freistellungsbescheinigu<br>Steuer-Nummer<br>Sicherheits-Nummer<br>Gultigkeit von<br>Online Artikel-Info Pfad | Bis www.gconline.de/artd?   | ×                             |               |        |     |
| Daten abrufen                                                                                                 | Protokolle                  |                               |               |        |     |
| FTP Server Adresse                                                                                            | cgonline.gc-gruppe.de       |                               |               |        |     |
| FTP Benutzer                                                                                                  | f060009090                  |                               |               |        |     |
| FTP Passwort                                                                                                  | *****                       |                               |               |        |     |
| FTP-Pfad zum Senden                                                                                           | /QDLS/UGL/060/009090        |                               |               |        |     |
| FTP-Pfad zum Empfangen                                                                                        | /QDLS/PC/060/PRED/KD00909   | 0                             |               |        |     |
|                                                                                                    | N N N N                     |                               |               |        |     |
| Bereit 4                                                                                                    | Von 23                      |                               |               |        | NF  |

# **Datanorm-Daten abrufen**

Aufruf: Menü > Stammdaten > Lieferanten > Datanorm Online

| 💯 PN Handwerk - [Lieferanten]         |                                           |                             |
|---------------------------------------|-------------------------------------------|-----------------------------|
| Datei Bearbeiten Stammdaten Datensä   | ze Extras Eenster ?                       | E X                         |
|                                       | * 🖻 🚧                                     |                             |
| Lieferanten-Nr. 70020                 | Kennzeichen CG Data                       | norm Kunden-Nr. 009090      |
| Suchbegriff Hempelmann                |                                           | StdKostenart                |
| Seite 1 Sachbearbeiter Details Kontal | te Dokumente Briefe Datanorm Online UGL C | Dnline                      |
| Datanorm Online Lieferant             | <u>·</u> #                                | Datanorm-Dateiliste abrufen |
| Datum Dateiname                       | Text                                      | Größe Eingelesen            |
|                                       |                                           | ×                           |
| Datensatz: II I I I III               | von 23                                    |                             |
| Bereit                                |                                           | FLTR NF                     |

Schaltfläche "Datanorm Dateiliste abrufen" anklicken.

| 🔞 Datanorm-Dateiliste her | runterladen        |                     |            |
|---------------------------|--------------------|---------------------|------------|
| Kunden-Nr                 | 009090             |                     | <u>O</u> K |
| Benutzer                  | UGL04.0408         |                     | the star   |
| Passwort                  | •••••              |                     | Abbrechen  |
| Webadresse Datanorm       | www.gconline.de/eA | rchiv/pgm/V4801.pgm |            |
|                           |                    |                     |            |

Zugangsdaten eingeben und mit "OK" bestätigen.

| 💯 PN Handwerk - [Lieferanten]     |                                                    |                             |
|-----------------------------------|----------------------------------------------------|-----------------------------|
| Datei Bearbeiten Stammdaten Date  | ensätze <u>E</u> xtras <u>F</u> enster <u>?</u>    | e x                         |
|                                   | >* <u>Ba</u>                                       |                             |
| Lieferanten-Nr. 70                | 020 Kennzeichen CG Datanorm                        | Kunden-Nr. 009090           |
| Suchbegriff Hempelmann            |                                                    | StdKostenart                |
| Seite 1 Sachbearbeiter Details Ko | ntakte Dokumente Briefe Datanorm Online UGL Online |                             |
| Datanorm Online Lieferant         |                                                    | Datanorm-Dateiliste abrufen |
|                                   |                                                    |                             |
| 08 05 2007 AENDARTI ZIP           | Aenderungen Artikel vom:080507                     | Grobe Eingelesen            |
| 08.05.2007 DATPREIS.ZIP           | Datanorm-Preisoflege vom:080507                    | 0 KB Einlesen               |
| 08.05.2007 DATANORM.ZIP           | Rabattgruppe Pflege vom:080507                     | 0 KB Einlesen               |
| 06.05.2007 STAMM.ZIP              | Artikelstamm vom:060507                            | 0 KB Einlesen               |
| 01.05.2007 AENDAR.ZIP             | Aenderungen Artikel vom:010507                     | 0 KB Einlesen               |
| 01.05.2007 DATANORM.WRG           | Warengruppe vom :010507                            | 0 KB Einlesen               |
| 18.04.2007 AENDAR.ZIP             | Aenderungen Artikel vom:040407                     | 0 KB Einlesen               |
|                                   |                                                    |                             |
|                                   |                                                    |                             |
| Datensatz: 14 4 + H               | ▶* von 23                                          |                             |
| Bereit                            |                                                    | NF                          |

Die einzelnen Dateien können durch Anklicken der Schaltfläche "Einlesen" eingelesen werden.

Beim Einlesen sollte folgende Reihenfolge eingehalten werden:

- 1. Artikelstamm Grunddaten falls erforderlich
- 2. Artikelstamm Änderungen
- 3. Waren- und Rabattgruppen > Rabattpreispflege (damit die Rabatte gerechnet werden)
- 4. Datanorm Preispflege (Datpreis)

| 😰 Datanorm-Datei herunti | erladen und einlesen |                     |            |
|--------------------------|----------------------|---------------------|------------|
| Kunden-Nr                | 009090               |                     | <u>O</u> K |
| Benutzer                 | UGL04.0408           |                     |            |
| Passwort                 | •••••                |                     | Abbrechen  |
| Webadresse Datanorm      | www.gconline.de/eA   | rchiv/pgm/V4801.pgm |            |
|                          |                      |                     |            |

Den Dialog mit den Zugangsdaten können Sie nun wieder mit "OK bestätigen".

| Bitte warten |                       | <b>EX</b> |
|--------------|-----------------------|-----------|
|              | Download AENDARTI.ZIP |           |
|              | 380 KB von 1.416 KB   |           |
|              |                       |           |
|              |                       |           |
|              |                       |           |
|              |                       |           |
|              |                       |           |
|              | Abbrechen             |           |
|              |                       |           |

Jetzt wird die entsprechende Datei heruntergeladen und falls notwendig automatisch entpackt.

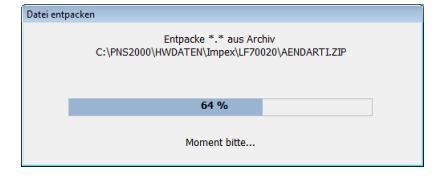

Die entpackten Dateien werden im Anschluss automatisch eingelesen.

| Datei: c:\pns2000\impex\datanorm.001            |  |
|-------------------------------------------------|--|
| 11.800 DATANORM / FLDANORM - Sätze verarbeitet. |  |
|                                                 |  |
|                                                 |  |
|                                                 |  |
| 9 %                                             |  |
|                                                 |  |
| Abbrechen                                       |  |

Am Ende wird ein Protokoll angezeigt.

| E Protokolle    |                                                                   |                  |               | × |
|-----------------|-------------------------------------------------------------------|------------------|---------------|---|
| P 14 4          | Filter DATANORM / ELDANORM einlesen                               | • ¥              | Alles löschen |   |
| Vorgang         | DATANORM / ELDANORM einlesen                                      | PN-Benutzer      | Admin         |   |
| Datum/Uhrzeit   | Di 08.05.2007, 16:06                                              | Windows Benutzer | Wessels       |   |
|                 |                                                                   | Computer         | WESSELSP4     |   |
| Protokoll       | DATANORM / ELDANORM einlesen<br>Protokoll vom Dienstag, 08.05.200 | 07, 16:06        |               |   |
|                 | Prüfung der Kundennummer ok.<br>Anzahl verarbeiteter Dateien:     | 1                |               |   |
|                 | Hauptsatz A                                                       |                  |               |   |
|                 | Neuanlagen:                                                       |                  |               |   |
|                 | Neuanlagen:                                                       |                  |               |   |
|                 | Dimensionstextsatz D                                              |                  |               |   |
|                 | Neuanlagen:                                                       | 18577            |               |   |
|                 | Neuanlagen:                                                       |                  |               |   |
|                 | Ender Dienstag 08 05 2007 16:1                                    | 1                |               |   |
|                 | Ende Dienstag, 08.03.2007, 18.1                                   | -                |               |   |
|                 | _                                                                 |                  |               |   |
|                 |                                                                   |                  |               |   |
|                 |                                                                   |                  |               |   |
|                 |                                                                   |                  |               |   |
|                 |                                                                   |                  |               | - |
| Datensatz: I4 4 | 25 ▶ ▶ ▶ ▶ won 25 (Gefiltert)                                     |                  |               |   |

Anschließend kann die nächste Datei eingelesen werden.

# **Aktionen des Handwerkers**

#### **Bestellung (Lieferauftrag)**

- 1. Beleg neu erstellen, Lieferant auswählen
- 2. Belegtext "Bestellung" auswählen
- 3. Kopf und Positionen nach Bedarf ausfüllen
- 4. Schaltfläche UGL-Export
- 5. Nach Bearbeitung stellt der GH eine Auftragsbestätigung zum Download bereit
- 6. Nach dem Download entsteht ein neuer Beleg mit Belegtext "**AB Bestellung**", der der Bestellung zugeordnet wird.

#### Abrufauftrag

- 1. Beleg neu erstellen, Lieferant auswählen
- 2. Belegtext "Abrufauftrag" auswählen
- 3. Kopf und Positionen nach Bedarf ausfüllen
- 4. Schaltfläche UGL-Export , "Neuer Abrufauftrag" auswählen
- 5. Nach Bearbeitung stellt der GH eine Auftragsbestätigung zum Download bereit
- 6. Nach dem Download entsteht ein neuer Beleg mit Belegtext "**AB Abrufauftrag**", der dem Abrufauftrag zugeordnet wird.

#### Abrufauftrag komplett bestellen

- 1. Abrufauftrag aufrufen
- 2. Belegtext ist mit "AB Abrufauftrag" vorbelegt
- 3. Schaltfläche UGL-Export, "Abrufauftrag komplett bestellen" auswählen
- 4. Nach Bearbeitung stellt der GH eine Auftragsbestätigung zum Download bereit
- 5. Nach dem Download entsteht ein neuer Beleg mit Belegtext "**AB Abruf**", der dem Abrufauftrag zugeordnet wird.

#### Abrufauftrag teilweise bestellen

- 1. Abrufauftrag aufrufen
- 2. Belegtext ist mit "AB Abrufauftrag" vorbelegt
- 3. In den Positionen Abrufmengen eintragen
- 4. Schaltfläche UGL-Export, "Abrufauftrag teilweise bestellen" auswählen
- 5. Nach Bearbeitung stellt der GH eine Auftragsbestätigung zum Download bereit
- 6. Nach dem Download entsteht ein neuer Beleg mit Belegtext "**AB Abruf**", der dem Abrufauftrag zugeordnet wird.

#### Preisanfrage

- 1. Beleg neu erstellen, Lieferant auswählen
- 2. Belegtext "Preisanfrage" auswählen
- 3. Kopf und Positionen nach Bedarf ausfüllen
- 4. Schaltfläche UGL-Export
- 5. Nach Bearbeitung stellt der GH ein Preisangebot zum Download bereit
- 6. Nach dem Download entsteht ein neuer Beleg mit Belegtext "**Preisangebot**", der der Preisanfrage zugeordnet wird.

#### Preisangebot komplett bestellen

- 1. Preisangebot aufrufen
- 2. Belegtext ist mit "Preisangebot" vorbelegt
- 3. Schaltfläche UGL-Export, "Preisangebot komplett bestellen" auswählen
- 4. Nach Bearbeitung stellt der GH eine Auftragsbestätigung zum Download bereit
- 5. Nach dem Download entsteht ein neuer Beleg mit Belegtext **"AB Abruf"**, der der Preisanfrage zugeordnet wird.

#### Preisangebot teilweise abrufen

- 1. Preisangebot aufrufen
- 2. Belegtext ist mit **"Preisangebot"** vorbelegt
- 3. In den Positionen Abrufmengen eintragen
- 4. Schaltfläche UGL-Export, "Preisangebot Teilmengen bestellen" auswählen
- 5. Nach Bearbeitung stellt der GH eine Auftragsbestätigung zum Download bereit
- 6. Nach dem Download entsteht ein neuer Beleg mit Belegtext **"AB Abruf"**, der der Preisanfrage zugeordnet wird.

#### Preisangebot in Abrufauftrag umwandeln

- 1. Preisangebot aufrufen
- 2. Belegtext ist mit **"Preisangebot"** vorbelegt
- 3. Schaltfläche UGL-Export, "Preisangebot in Abrufauftrag umwandeln" auswählen
- 4. Nach Bearbeitung stellt der GH einen Abrufauftrag zum Download bereit
- 5. Nach dem Download entsteht ein neuer Beleg mit Belegtext "**AB Abrufauftrag**", der dem Preisangebot zugeordnet wird.

### Belegdaten an den GH senden.

#### Neuer Beleg (Bestellung, Abrufauftrag oder Preisanfrage)

Wählen Sie im Menü: LF-Belege > Bestellungen aus. Es wird eine neue Bestellung aufgerufen.

Wählen Sie den entsprechenden Lieferanten aus. Bei dem Lieferanten müssen vorher die Grundeinstellungen vorgenommen worden sein (siehe weiter oben).

Wählen Sie im Feld Belegtext die gewünschte Aktion aus. Bei Bestellungen und Abrufaufträgen muss auch das Feld Liefertag gefüllt sein.

| PN Handwerk -    | Bestellung)<br>Stammdaten Datensätze Extras Fenst | ar ?       |                         |            |                |             | ×        |
|------------------|---------------------------------------------------|------------|-------------------------|------------|----------------|-------------|----------|
|                  | L             ++                                  | L = ;      | C EP<br>C GP Export UGL | Import UGL |                | ĝ↓ X↓       | Beleg    |
| Bestell-Nr       | 20075025 Hempelmann                               | Lf-Vorgang |                         |            |                | Datum Di 08 | .05.07 • |
| Kopf Pos         | Sonstiges                                         |            |                         |            |                |             |          |
| Lieferant        | Hempelmann 🔹 🗰                                    | Projekt    | Taglohn /               | - <b>M</b> | Suchwort       |             |          |
| Lf-Nr / Lf-Kennz | 70020 🗸 😅 CG                                      | Auftrag    | 0                       | - <b>M</b> | Status His.    |             | •        |
| Anrede           | •                                                 | Kommission |                         | <i>6</i> 4 | Sachbearbeiter | Wessels     | •        |
| Name             | Hempelmann                                        | Lieferadr. |                         |            | Eig. Kunden-Nr | 009090      |          |
|                  |                                                   |            |                         |            | Druckdatum     |             |          |
|                  |                                                   | ·]         |                         |            | Lieferzeitraum | N: 00 05 07 | _        |
| Straße           | Bayernstraße 6                                    | Straise    |                         |            | Liefertag      | MI 09.05.07 | -        |
| PLZ, Oft         | 30855 HANNOVER                                    | PLZ, UIT   |                         |            | EK-Summe       | 109,50      | e        |
| Briefanrede      | -1                                                | -          |                         |            | Cu-Notierung   | 450,00      | €        |
| Anspit-Paran.    |                                                   | 1          |                         |            | Cu-Gewicht     | 0,000       | Kg       |
| Belegtext        | Preisanfrage                                      |            |                         |            | Cu-Preis       | 0,00        | e        |
| Vortext          | - I G                                             | Geliefert  | Teilweise ge            | liefert 🗖  |                |             |          |
| · · · · ·        |                                                   |            |                         |            |                |             |          |
|                  |                                                   |            |                         |            |                |             |          |
|                  |                                                   |            |                         |            |                |             |          |
| No obtava        |                                                   | 1          |                         |            |                |             |          |
| Nachtext         |                                                   |            |                         |            |                |             |          |
|                  |                                                   |            |                         |            |                |             |          |
|                  |                                                   |            |                         |            |                |             |          |
|                  |                                                   |            |                         |            |                |             |          |
|                  |                                                   |            |                         |            |                |             |          |
| Bereit           |                                                   |            |                         |            |                |             | NF       |

Alle weiteren Felder können nach Bedarf gefüllt werden.

Als nächstes müssen die Positionen erfasst werden.

| 🛄 PN   | Handw           | rk - (B | estellun      | g]       |           |       |                 |            |        |        |             |     |         |                   |                  |       |            | • •         |
|--------|-----------------|---------|---------------|----------|-----------|-------|-----------------|------------|--------|--------|-------------|-----|---------|-------------------|------------------|-------|------------|-------------|
| Date   | i <u>B</u> earb | eiten   | <u>S</u> tamm | daten D  | atensätze | Extra | <u>E</u> enster | 2          |        |        |             |     |         |                   |                  |       |            | 5)          |
| ₽•     | I               | •       |               | M        | •*        | M     | <b>P</b>        | B. 6       |        | P<br>P | xport UGL   | Īmb | ort UGL |                   |                  | ₽↓    | Z↓         | ii<br>Beleg |
| Best   | ell-Nr          |         | 20            | 07502    | 5 Hempel  | lmann |                 | Lf-Vorga   | ng     |        |             |     |         |                   |                  | Datum | Di 08.05.0 | 7 •         |
| Kopf   | Pos             | s       | nstiaes       | 1        |           |       |                 |            |        |        |             |     |         |                   |                  |       |            |             |
|        | _               | _       |               | <u> </u> |           | _     |                 |            |        |        |             |     |         |                   |                  |       |            |             |
| N      | s<br>1 9        | 6       |               | is Einf. | MDE       |       | = ==            | 8 <b>2</b> |        | Pos    | Kurzte      | đ   | VPE /   | ge<br>ME<br>efert | Einzeipreis      | 66    | samtpreis  | Î           |
|        | 1 cgRE          | NO60    |               |          | Wasch     | ntiso | h Reno          | va Nr      | .1 60× | 48cm   | weiss       | ^   |         | 1,00              | 87,30            | €     | 87,30      | e           |
|        | cg              | RENC    | 60<br>al      |          | a L       |       |                 |            |        |        |             |     | 1 ST    | •                 | <u>C</u> U       |       |            |             |
|        | 2 caRE          | NOHS    | u             | -        | Halbe     | 22011 | 0 711 W         | lascht     | isch B | enov   | a Nr 1      | Ŧ   |         | 1.00              | 102.20           | F     | 102.20     | 6           |
|        | cg              | RENC    | HS            |          | f.Ker     | rafi  | -Befes          | tigun      | g weis | s      |             |     | 1 ST    | •                 | <u>c</u> u       | -     |            | -           |
|        | _               | Norm    | al            |          | ·         |       |                 |            |        |        |             |     |         | 0,00              |                  |       |            | _           |
| *      | 3               |         |               |          | -         |       |                 |            |        |        |             |     | 1 Sto   | 1,00<br>k •       | 0,00             | €     |            | -           |
|        |                 | Norm    | al            |          |           |       |                 |            |        |        |             |     |         | 0,00              | <u><u>c</u>o</u> |       |            |             |
|        |                 |         |               |          |           |       |                 |            |        |        |             |     |         |                   |                  |       |            |             |
| Pos    | s-Nr GH         |         |               | Zus      | chlTyp    |       | Menge Ab        | gerufen    |        | 0,00   | Bruttopreis | -   | 0,00    | )€                | Summe            |       | 189,50     | E           |
| Po:    | s-Nr LV         |         | _             | PE       | c-¥2      | 0     | Menge Ab        | rut        |        | 0,00   | Rabatt 1    | _   | 0 %     |                   |                  |       |            |             |
| Datas  |                 | 141     |               | Prei     | 5"NZ.     |       |                 |            |        |        | Rabalt 2    |     | 0 %     |                   |                  |       |            | •           |
| Daten  | satz: I         |         |               | 1        | P1   P #  | von 2 |                 |            |        |        |             |     |         |                   |                  |       |            |             |
|        |                 |         |               |          | _         |       |                 |            |        |        |             |     |         |                   |                  |       |            | _           |
| Bereit |                 |         |               |          |           |       |                 |            |        |        |             |     |         |                   |                  |       | NF         |             |
|        |                 |         |               |          |           |       |                 |            |        |        |             |     |         |                   |                  | 1.1   |            |             |

Wenn alles eingegeben ist, dann kann der Vorgang mit der Schaltfläche "Export UGL" als Datei exportiert oder direkt gesendet werden. Dieser Vorgang ist bei allen Aktionsarten des HW grundsätzlich gleich.

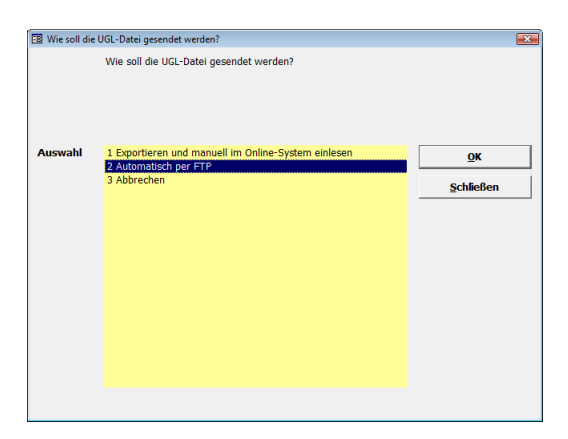

Im Allgemeinen stellt der GH nach Bearbeitung automatisch eine Auftragsbestätigung oder ein Preisangebot zum Download bereit. Sie können allerdings auch im Online-Portal beim GH in der Vorgangsauskunft beliebige Vorgänge selbst zum Download bereitstellen.

## Belegdaten vom GH abrufen

Dieser Vorgang ist ähnlich

wie der Abruf von Datanorm-Daten (siehe weiter oben).

Aufruf: Menü > Stammdaten > Lieferanten > UGL Online

| Jacki Beabletten Stamm<br>Jeberanten-Nr.<br>auchbegriff Hemy<br>Sette 1 Sachbearbeiter<br>Datum Date                                                                                                    | Adaten Datensitze Extras Fer<br>Adaten Datensitze Extras Fer<br>70020 Kenn<br>pelmann<br>Details Kontakte Dokumente<br>teiname                                                                                                    | nster 2<br>Ra CG<br>nzeichen CG<br>e) griefe   Datanorm Online | Datanorm Kunden-<br>StdKos<br>UGL Online<br>UGL-T | Image: Constraint of the second second se |                 |
|----------------------------------------------------------------------------------------------------|----------------------------------------------------------------------------------------------------|----------------------------------------------------------------|---------------------------------------------------|----------------------------------------------------------------------------------------------------|-----------------|
| Id Id Id   Image: Image: | Policie parte parte </th <th>nzeichen CG</th> <th>Datanorm Kunden-I<br/>StdKos<br/>UGL Online UGL-ti</th> <th>Image: Constraint of the second second se</th> <th></th> | nzeichen CG                                                    | Datanorm Kunden-I<br>StdKos<br>UGL Online UGL-ti  | Image: Constraint of the second second se |                 |
| ieferanten-Nr.<br>uchbegriff Hemi<br>seite 1   Sachbearbeiter  <br>Datum Dat                                                                                                    | 20020 Kenr<br>pelmann<br>Details   Kontakte   Dokumente<br>keiname                                                                                                    | nzeichen CG<br>e griefe Datanorm Online                        | Datanorm Kunden-<br>StdKos<br>UGL Online UGL-     | Nr. 009090<br>tenart<br>Dateiliste abrufen Alle D                                                                                                    |                 |
| auchbegriff Hem,<br>ieite 1   Sachbearbeiter  <br>Datum Dat                                                                                                    | pelmann<br>Details   Kontakte   Dokumente<br>reiname                                                                                                    | e Briefe Datanorm Online                                       | StdKos<br>UGL Online<br>UGL-T                     | tenart<br>Dateiliste abrufen Alle D                                                                                                    |                 |
| Seite 1   Sachbearbeiter  <br>Datum Dat                                                                                                    | Details Kontakte Dokumente                                                                                                    | e Briefe Datanorm Online                                       | UGL Online                                        | Dateiliste abrufen 🛛 Alle D                                                                                                    |                 |
| Datum Dat                                                                                                    | teiname                                                                                                    | Tat                                                            | UGL-I                                             | Dateiliste abrufen 🛛 Alle D                                                                                                    |                 |
| Datum Dat                                                                                                    | teiname                                                                                                    | Text                                                           |                                                   |                                                                                                    | ateien einlesen |
|                                                                                                    |                                                                                                    | Text                                                           | Größe                                             | Eingelesen                                                                                                    | •               |
| stensatz 14                                                                                                    |                                                                                                    |                                                                |                                                   |                                                                                                    | ×               |

Klicken Sie auf die Schaltfläche "UGL-Deiteiliste abrufen"

Es folgenden Fenster können Sie Ihre Zugangsdaten eingeben und mit "OK" bestätigen. Bitte beachten Sie, dass die Webadresse UGL von der Webadresse Datanorm leicht abweicht.

| 📴 UGL-Dateiliste hen | unterladen                            | ×          |
|----------------------|---------------------------------------|------------|
| Kunden-Nr            | 009090                                | <u>о</u> к |
| Benutzer             | UGL04.0408                            |            |
| Passwort             | *****                                 | Abbrechen  |
|                      |                                       |            |
|                      |                                       |            |
| Webadresse UGL       | www.gconline.de/eArchiv/pgm/V4802.pgm |            |

Jetzt können Sie die Vorgänge über die Schaltfläche "Einlesen" abrufen und importieren.

Der Vorgang wird danach automatisch geöffnet.

Mit der Schaltfläche alle Dateien einlesen, können Sie alle Dateien die noch nicht eingelesen wurden, mit einen Aufruf importieren.

| Datei Bearbeit                | an <u>S</u> tammdaten D <u>a</u> ter | hsatze Extras Eenster ?                               |                                | Ģ                        | 2 2          | Zi 🗊           | 2       |
|-------------------------------|--------------------------------------|-------------------------------------------------------|--------------------------------|--------------------------|--------------|----------------|---------|
| Lieferanten-Ni<br>Suchbegriff | r. 700<br>Hempelmann                 | 20 Kennzeichen CG                                     | Datanorm                       | Kunden-Nr.<br>StdKostena | 009090<br>rt |                |         |
| Seite <u>1   S</u> achb       | earbeiter   <u>D</u> etails   Kor    | ntakte   <u>D</u> okumente   <u>B</u> riefe   Datanor | m Online UGL Online            | UGL-Dateil               | iste abrufen | Alle Dateien e | inlesen |
| Datum                         | Dateiname                            | Te                                                    | ext .                          | Größe                    | Eingelesen   |                | -       |
| 08.05.2007                    | B0070508.025                         | Vorgang:07419778-001 000550002                        | 007003 Aussendienstmitarbeit 🕞 | 0 KB                     | <u> </u>     | Einlesen       |         |
| 08.05.2007                    | B0070508.032                         | Vorgang:07446853-001 UGL - Testa                      | ngebot vom:08.05.2007          | 0 KB                     |              | Einlesen       | — I     |
| 08.05.2007                    | B0070508.031                         | Vorgang:07446853-001 UGL - Testa                      | ngebot vom:08.05.2007 🕞        | 0 KB                     |              | Einlesen       | _       |
| 08.05.2007                    | B0070508.030                         | Vorgang:07398522-001 Test fuer U                      | GL vom:08.05.2007              | 0 KB                     |              | Einlesen       | _       |
| 08.05.2007                    | B0070508.029                         | Vorgang:07407918-001 000550002                        | 007001 Aussendienstmitarbeit 🕞 | 0 KB                     |              | Einlesen       | _       |
| 08.05.2007                    | B0070508.028                         | Vorgang:07409195-001 000350002                        | 007001 Joerg Willems vom:08 🝙  | 0 КВ                     |              | Einlesen       | _       |
| 08.05.2007                    | B0070508.033                         | Vorgang:07446853-001 UGL - Testa                      | ngebot vom:08.05.2007          | 0 KB                     |              | Einlesen       |         |
| 08.05.2007                    | B0070508.026                         | Vorgang:07419738-001 000350002                        | 007004 Aussendienstmitarbeit 🕞 | 0 KB                     |              | Einlesen       |         |
| 08.05.2007                    | B0070508.018                         | Vorgang:07448777-001 TEST AB vo                       | m:08.05.2007                   | 0 KB                     |              | Einlesen       | _       |
| 08.05.2007                    | B0070508.024                         | Vorgang:07421072-001 20070700 A                       | ussendienstmitarbeiter vom:0 👝 | 0 KB                     |              | Einlesen       | _       |
| 08.05.2007                    | B0070508.023                         | Vorgang:07426047-001 20070716 v                       | om:08.05.2007                  | 0 KB                     |              | Einlesen       | _       |
| 08.05.2007                    | B0070508.022                         | Vorgang:07421109-001 20070701 T                       | esti vom:08.05.2007 🕞          | 0 KB                     |              | Einlesen       | _       |
| 08.05.2007                    | B0070508.021                         | Vorgang:07421462-001 20070707 A                       | bruftest vom:08.05.2007        | 0 KB                     |              | Einlesen       | — I     |
| 08.05.2007                    | B0070508.020                         | Vorgang:07446853-001 UGL - Testa                      | ingebot vom:08.05.2007         | 0 KB                     |              | Einlesen       | _       |
| 08.05.2007                    | B0070508.019                         | Vorgang:07448490-001 000350002                        | 007001 Aussendienstmitarbeit 📻 | 0 KB                     |              | Einlesen       |         |
| 08.05.2007                    | B0070508.027                         | Vorgang:07417828-001 20070698 1                       | 234 vom:08.05.2007             | 0 KB                     |              | Einlesen       | _       |
|                               |                                      |                                                       |                                |                          |              |                | -       |

Bei dieser Methode verbleiben die Dateien zunächst noch im Online-Portal.

(Für Insider: Bei dieser Methode kommt das http-Protokoll zum Einsatz)

Im folgendem wird noch eine weitere Methode beschrieben.

## **Belegdaten per FTP abrufen**

Bei dieser Methode kommt das FTP-Protokoll zum Einsatz. Es werden alle zum Download verfügbaren Dateien abgerufen. Nach dem erfolgreichen Download werden die Dateien autom. eingelesen und im Online-Portal gelöscht.

| PN Handwerk - [Lieferanten]                          | Datensätze Extras Fenster  | ?                     |            |                              |        | a a 🗙 |
|------------------------------------------------------|----------------------------|-----------------------|------------|------------------------------|--------|-------|
|                                                      | ► ► ►                      | <b>M</b>              |            |                              | A↓ Z↓  | 1 ?   |
| Lieferanten-Nr.<br>Suchbegriff Hempelma              | 70020 Kennzeich            | ien CG                | Datanorm   | Kunden-Nr.<br>Std -Kostenart | 009090 | _     |
| Seite 1 Sachbearbeiter Detai                         | Is Kontakte Dokumente Brie | efe   Datanorm Online | UGL Online | otar nootanare               |        |       |
| Freistellungsbescheinigu                             | ng                         |                       |            |                              |        |       |
| Steuer-Nummer<br>Sicherheits-Nummer                  |                            |                       |            |                              |        |       |
| Gültigkeit von                                       | ▼ Bis                      | •                     |            |                              |        |       |
| Online Artikel-Info Pfad<br>UGL-Dateien per FTP abru | www.gconline.de/artd?      |                       |            |                              |        |       |
| Daten abrufen                                        | Protokolle                 |                       |            |                              |        |       |
| FTP Server Adresse                                   | cgonline.gc-gruppe.de      |                       |            |                              |        |       |
| FTP Benutzer                                         | f060009090                 |                       |            |                              |        |       |
| FTP Passwort                                         | ******                     |                       |            |                              |        |       |
| FTP-Pfad zum Senden                                  | /QDLS/UGL/060/009090       |                       |            |                              |        |       |
| FTP-Pfad zum Empfangen                               | /QDLS/PC/060/PRED/KD00909  | 10                    |            |                              |        |       |
|                                                      |                            |                       |            |                              |        |       |
| Datensatz: I 4                                       | ▶   ▶1   ▶*   von 23       |                       |            |                              |        |       |
| Bereit                                               |                            |                       |            |                              |        | NF    |

Der Aufruf geht wieder direkt über die Lieferanten-Stammdaten. Wechseln Sie dort in das Register Details und klicken auf die Schaltfläche "Daten abrufen".

| 🖪 Bitte warten 🗾                                  | <b>C</b> |
|---------------------------------------------------|----------|
| Datel 80070508.023 abgerufen.                     |          |
|                                                   |          |
| 33 %                                              |          |
| Start: 17:11:56 Restzelt: 00:00:06 Ende: 17:12:05 |          |

Zum Schluss wird ein Protokoll mit den abgerufenen Dateien angezeigt.

| Protokolle    |                                                                                                    |                                                                                                    |           | <b>X</b>      |
|---------------|----------------------------------------------------------------------------------------------------|----------------------------------------------------------------------------------------------------|-----------|---------------|
| P 14 4        | Filter UGL Abholen                                                                                                    | <u> </u>                                                                                                    | <b></b>   | Alles löschen |
| Vorgang       | UGL Abholen                                                                                                    | PN-Benutzer                                                                                                    | Admin     |               |
| Datum/Uhrzeit | Di 08.05.2007, 17:11                                                                                                    | Windows Benutzer                                                                                                    | Wessels   |               |
|               |                                                                                                    | Computer                                                                                                    | WESSELSP4 |               |
| Protokoll     | UGL Abholen<br>Protokoll vom Dienstag,<br>Zeit: 17:11:56: Internet<br>Zeit: 17:11:56: FTP-Verb<br>Zeit: 17:11:56: FTP-Verb<br>Zeit: 17:11:57: Datei BO<br>Zeit: 17:11:57: Datei BO<br>Zeit: 17:11:58: Datei BO<br>Zeit: 17:11:59: Datei BO<br>Zeit: 17:12:00: Datei BO<br>Zeit: 17:12:00: Datei BO<br>Zeit: 17:12:01: Datei BO<br>Zeit: 17:12:01: Datei BO | 08.05.2007, 17:11<br>-Verbindung öffnen<br>indung geöffnet<br>ien suchen<br>070508.018 abgerufen.<br>070508.020 abgerufen.<br>070508.022 abgerufen.<br>070508.022 abgerufen.<br>070508.023 abgerufen.<br>070508.025 abgerufen.<br>070508.025 abgerufen. |           | Â             |
|               | Zeit: 17:12:01: Datei B0<br>Zeit: 17:12:02: Datei B0                                                                                                    | 070508.027 abgerufen.<br>070508.028 abgerufen.                                                                                                    |           |               |
|               | Zeit: 17:12:02: Datei B0                                                                                                    | 070508.029 abgerufen.                                                                                                    |           |               |
|               | Zeit: 17:12:03: Datei B0<br>Zeit: 17:12:03: Datei B0                                                                                                    | 070508.031 abgeruien.                                                                                                    |           |               |
|               | Zeit: 17:12:03: Datei B0                                                                                                    | 070508.032 abgerufen.                                                                                                    |           |               |
|               | Zeit: 17:12:04: Datei B0                                                                                                    | 070508.033 abgerufen.                                                                                                    |           |               |
|               | Zeit: 17:12:04: Datei B0                                                                                                    | 070508.034 abgerufen.                                                                                                    |           | -             |
| Datensatz: II | 10 🕨 🕨 💌 von 10 (Gefitert)                                                                                                    |                                                                                                    |           |               |